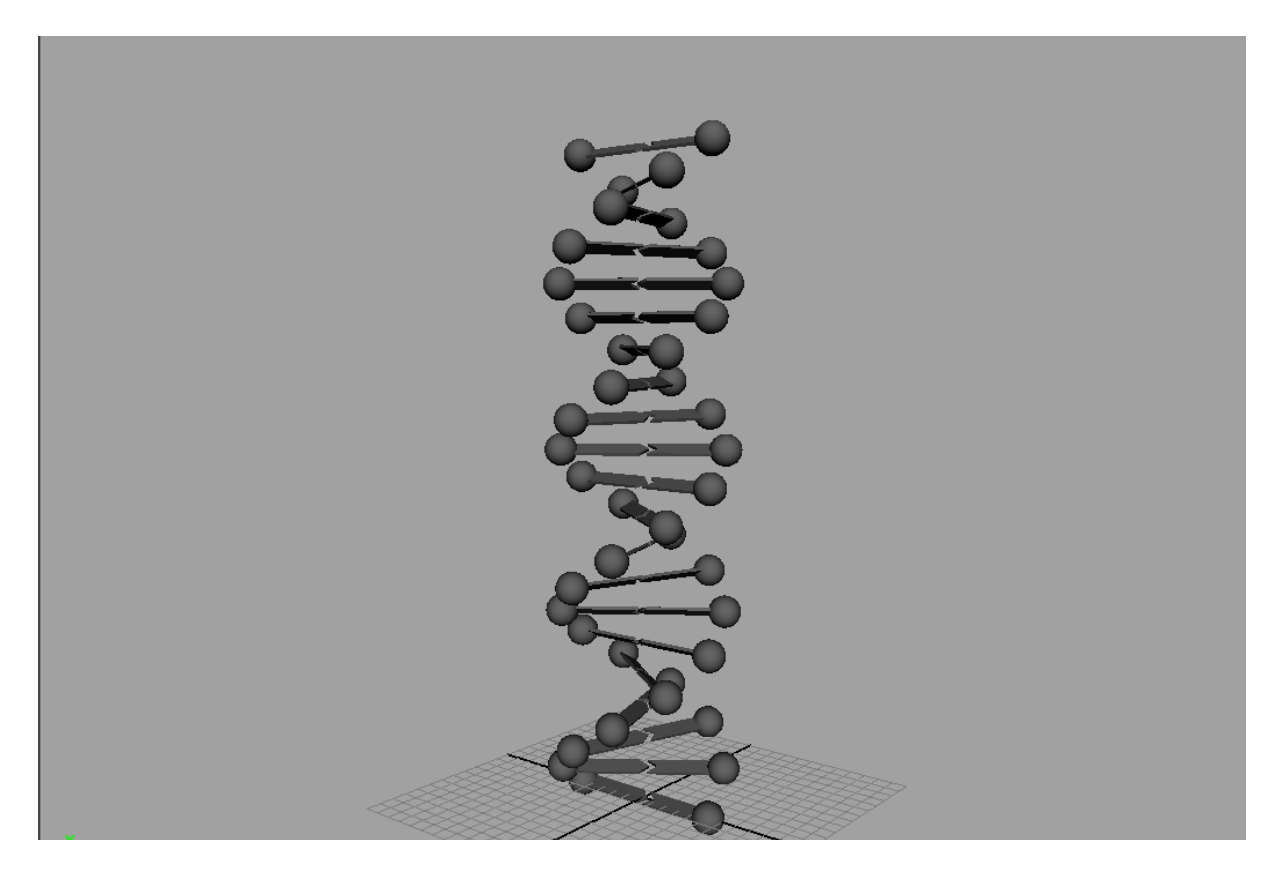

## **DNA-Helix**

Um eine simple DNA-Helix zu modellieren müssen wir nur wissen, dass die Ebenen in einem 36° Winkel zueinander stehen. rechtsdrehend 10 für eine Windung

## Basenpaar

- 1. Create > Nurbs Sphere (*TranslateX* = 5)
- 2. Create > Polygon Cube (TranslateX = 2, Width = 4.5, Height = 0,2 Subdivisions Depth = 2)
- 3. Beides selektieren, gruppieren STRG-G
- 4. Duplizieren STRG-D, skalieren (*ScaleX* = -1)
- 5. In der "topView" beide Cubes im Vertex Modus auswählen entweder per Selektionsmaske, oder RMB auf den ersten Cube > Vertex, SHIFT+LMB auf zweiten Cube, RMB auf den zweiten Cube > Vertex
- 6. Die mittleren Vertex Punkte zur Seite verschieben. (Siehe Bild) Hierfür muss man in den Tool Settings die Move Axis auf "World" setzen.
- 7. In der "persp"-Ansicht im Objektmodus die beiden Cubes selektieren und rotieren *(RotateX* = *30)*
- 8. Alle Objekte zusammen gruppieren

Schritt 4

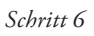

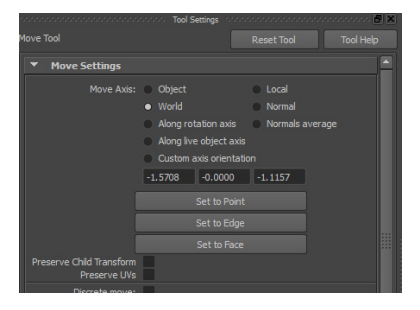

Move Tool Axis auf World umgestellt

## Helix

1. Edit > Duplicate Special  $\Box$ 

| Duplicate Special Options | -                                                                           | ~       |        |       | x |
|---------------------------|-----------------------------------------------------------------------------|---------|--------|-------|---|
| Edit Help                 |                                                                             |         |        |       |   |
| Geometry type:            | <ul><li>Copy</li><li>Instance</li></ul>                                     |         |        |       |   |
| Group under:              | Parent World New group                                                      |         |        |       |   |
|                           |                                                                             |         |        |       |   |
| Translate:                | 0.0000                                                                      | 2.0000  | 0.0000 |       |   |
| Rotate:                   | 0.0000                                                                      | 36.0000 | 0.0000 |       |   |
| Scale:                    | 1.0000                                                                      | 1.0000  | 1.0000 |       |   |
| Number of copies:         | 19                                                                          |         |        |       |   |
|                           | Duplicate input graph<br>Duplicate input connections<br>Instance leaf nodes |         |        |       |   |
| Duplicate Special         | Å                                                                           | Apply   |        | Close |   |

Duplicate Special Einstellungen

- 2. Im Hirarchie Selektions-Modus alle Objekte auswählen und gruppieren bzw. im Outliner alle Gruppen Selektieren und zu einer Gruppe (mit Namen "DNA") vereinigen.
- 3. Delete History, Freeze Transformations
- 4. Speichern unter **dna.01.ma**

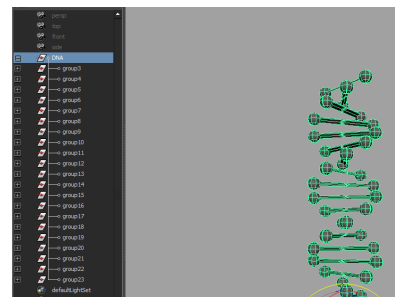

Gruppe im Outliner